## MANUAL DE INSTRUCCIONES

CÓMO CONECTAR LA PUERTA DE ENLACE A INTERNET A UNA RED WI-FI

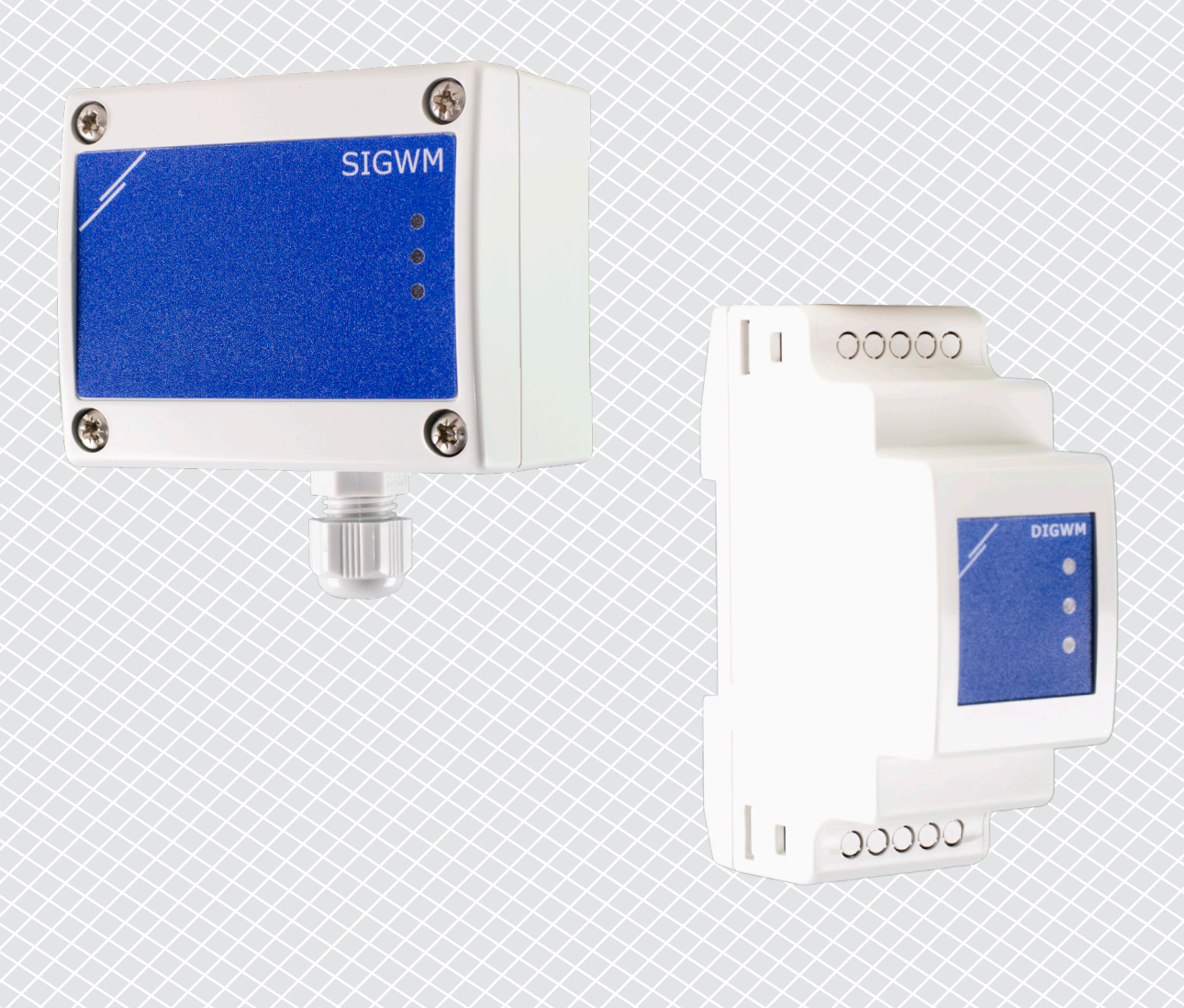

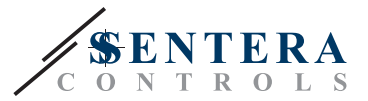

## CÓDIGOS DE ARTÍCULOS

Este manual de instrucciones explica cómo se conectan las puertas de enlace a Internet de Sentera a una red Wi-Fi local. El documento se aplica para los siguientes códigos de artículos:

- DIGWM
- SIGWM
- DIG-M-2\*
- SIG-M-2\*
- \* Las puertas de enlace de Internet DIG-M-2 y SIG-M-2 también se pueden conectar por cable a un rúter. En ese caso, use un cable de red normal y no aplica la configuración de Wi-Fi, que se explicará a continuación. Véase directamente la configuración de SenteraWeb, que se encuentra al final de este documento.

## **CONECTE LA PUERTA DE ENLACE A INTERNET A LA RED WI-FI**

- Conecte la fuente de alimentación
- Por defecto se activará el LED rojo de la puerta de enlace a Internet. Esto indica, que no existe conexión con la red Wi-Fi
- Para ajustar la configuración de la puerta de enlace a Internet, proceda de la siguiente manera:
  - Usando su ordenador o dispositivo móvil, busque redes Wi-Fi disponibles (consulte la Fig. 1)
  - Conecte con la puerta de enlace a Internet (XIGxM-xxxxxxxx), usando la contraseña "123456789"

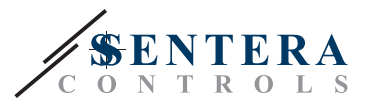

| 8:35                                                          | Ø 📚 🛛 🗩      | 8:35 Ør                                           |          |
|---------------------------------------------------------------|--------------|---------------------------------------------------|----------|
| < Wi-Fi                                                       |              | < Wi-Fi                                           |          |
| Interaction dataset (100)                                     | • ?          | Sementario data data data data data data data dat | <b>(</b> |
| Setteral annual PD 1111                                       | <b>*</b> >   | Second consult to 1 and                           | <b>(</b> |
| Setteral antido Practa 1000                                   | ∎ <b>≈</b> > | XIG-M-FC:F5:C4:03:A0:F8                           |          |
| VINCINE 45 MPL, AND                                           | ∎ <b>≈</b> > | 122456780                                         |          |
| 105-10-10, AA 30, 80 (27.50)                                  | A 🛜 >        | 123456789                                         |          |
| 10.404 (CAR.01.00.00.10                                       | ₽ \$>        | Cancel Connect                                    |          |
| XIG-M-FC:F5:C4:03:A0:F8                                       |              | 1 2 3 4 5 6 7 8                                   | 9        |
| Add network                                                   | >            | qwertyui                                          | 0        |
| WI-FI SETTINGS                                                | _            | asd fghjk                                         | Т        |
| Wi-Fi assistant<br>Keep data and Wi-Fi on to switch to data w | when         | _ z x c v b n m                                   | ×        |
| Refresh                                                       | _            | ?123 ,                                            |          |

- Abra el navegador de Internet de su dispositivo móvil u ordenador e ingrese la siguiente URL: "192.168.1.123"
- Esto le lleva a la página de host interna de la puerta de enlace a Internet de Sentera (consulte la Fig. 2)
- Marque la casilla de Wi-Fi
- Seleccione la red Wi-Fi a la que desee conectar su puerta de enlace
- Introduzca la contraseña de la red Wi-Fi seleccionada
- Haga clic en "Save & Restart"
- Ahora su puerta de enlace está conectada a la red Wi-Fi. El LED verde se activara
- La página de host interno ya no estará disponible. Si tiene problemas o desea seleccionar una red Wi-Fi diferente, presione el botón de reinicio de Wi-Fi durante 5 segundos y reinicie este procedimiento.

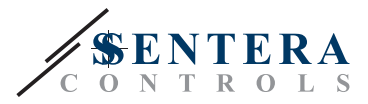

| 08:47       (192.168.1.123)         (192.168.1.123)       (1)         IP ADDRESS: 192.168.1.123       (1)         Network Configuration         • Wi-Fi       (1)         • Network 1: SenteraControlsTemse       (1)         • Network 2: SenteraControlsExtern       (1)         • Network 3: SenteraControlsExtern       (1)         • Network 5: SenteraControlsExtern       (1)         • Network 5: SenteraControlsExtern       (1) | 08:47       ③ 登 48%●         ☆ ●       192.168.1.123       ①         IP ADDRESS: 192.168.1.123         Network 2: 92.168.1.123         ● Wi-Fi       ●         ● Network 1: Senteration       ●         ● Network 2: SenteraControlsTemse       ●         ● Network 3: SenteraControlsExtern       ●         ● Network 4: SenteraControlsTemse       ●         ● Network 5: SenteraControlsTemse       ●         ● Network 5: SenteraControlsTemse       ● | 08:47       192.168.1.123       ●         192.168.1.123       ●       ●         P ADDRESS: I92.168.1.123       ●       ●         Network Configuration       ●       ●         Network 1: SenteraControlsTemse       ●         Network 2: SenteraControlsExtern       ●         Network 3: SenteraControlsExterns       ●         Network 5: SenteraControlsExterns       ●         Save & Restart       ●         (1)       ●       ●         □       ✓       ●         □       □       ✓ | 2 |                                  |           |          |          |        |       |  |  |  |
|----------------------------------------------------------------------------------------------------|----------------------------------------------------------------------------------------------------|----------------------------------------------------------------------------------------------------|---|----------------------------------|-----------|----------|----------|--------|-------|--|--|--|
| Image: 192.168.1.123IP ADDRESS: 192.168.1.123Network ConfigurationWi-FiNetwork 1: SenteraControlsTemseNetwork 2: SenteraControlsExternNetwork 3: SenteraControlsExternNetwork 4: SenteraControlsTemseNetwork 5: SenteraControlsRFIDPassword: []                                                                                                    | ♪       192.168.1.123         IP ADDRESS: 192.168.1.123       ✓         Network Configuration       ✓         • Wi-Fi       ✓         • Network 1: SenteraControlsTemse       ✓         • Network 2: SenteraControlsExtern       ✓         • Network 3: SenteraControlsExtern       ✓         • Network 5: SenteraControlsRFID       ✓         Password:       ✓         Save & Restart       ✓         ✓       △       ✓         ✓       △       ✓                                                                                                    | 192.168.1.123         ()             ADDRESS: 192.168.1.123             AEtwork Configuration         Network 1: SenteraControlsTemse         Network 2: SenteraControlsExtern         Network 3: SenteraControlsExtern         Network 5: SenteraControlsRFID         Network 5: SenteraControlsRFID         Save & Restart                                                                                                    |   | 08:47                            | 7         |          |          |        | 48% 🛢 |  |  |  |
| IP ADDRESS: 192.168.1.123  Network Configuration  Wi-Fi  Network 1: SenteraControlsTemse Network 2: SenteraControlsExtern Network 3: SenteraControlsExtern Network 4: SenteraControlsTemse Network 5: SenteraControlsRFID Password:                                                                                                    | IP ADDRESS: 192.168.1.123   Network Configuration   • Wi-Fi   Network 1: SenteraControlsTemse   • Network 2: SenteraControlsExtern   • Network 3: SenteraControlsExtern   • Network 4: SenteraControlsTemse   • Network 5: SenteraControlsRFID   Password:                                                                                                    | P ADDRESS: 192.168.1.123                                                                                                    |   |                                  | Ð         | 192.1    | 58.1.123 |        | U     |  |  |  |
| <ul> <li>Network Configuration</li> <li>Wi-Fi</li> <li>Network 1: SenteraControlsTemse</li> <li>Network 2: SenteraControlsExtern</li> <li>Network 3: SenteraControlsExtern</li> <li>Network 4: SenteraControlsTemse</li> <li>Network 5: SenteraControlsRFID</li> </ul>                                                                                                    | Network Configuration   ● Wi-Fi   Passwork 1: SenteraControlsTemse   ● Network 2: SenteraControlsExtern   ● Network 3: SenteraControlsExtern   ● Network 4: SenteraControlsTemse   ● Network 5: SenteraControlsRFID   Password:                                                                                                    | Network Configuration   Wi-Fi   Network 1: SenteraControlsTemse   Network 2: SenteraControlsExtern   Network 3: SenteraControlsExtern   Network 4: SenteraControlsTemse   Network 5: SenteraControlsRFID   assword:                                                                                                    |   | IP ADI                           | DRESS: 19 | 92.168.1 | .123     |        |       |  |  |  |
| <ul> <li>Network Configuration</li> <li>Wi-Fi</li> <li>Network 1: SenteraControlsTemse</li> <li>Network 2: SenteraControlsExtern</li> <li>Network 3: SenteraControlsExtern</li> <li>Network 4: SenteraControlsTemse</li> <li>Network 5: SenteraControlsRFID</li> </ul>                                                                                                    | Network Configuration         ● Wi-Fi         ● Network 1: SenteraControlsTemse         ● Network 2: SenteraControlsExtern         ● Network 3: SenteraControlsExtern         ● Network 4: SenteraControlsTemse         ● Network 5: SenteraControlsRFID         Password:         Save & Restart         ✓       >         △       >         △       ✓                                                                                                    | Network Configuration   Wi-Fi   Network 1: SenteraControlsTemse   Network 2: SenteraControlsExtern   Network 3: SenteraControlsExtern   Network 4: SenteraControlsTemse   Network 5: SenteraControlsRFID   assword:                                                                                                    |   |                                  |           |          |          |        |       |  |  |  |
| <ul> <li>Wi-Fi</li> <li>Network 1: SenteraControlsTemse</li> <li>Network 2: SenteraControlsExtern</li> <li>Network 3: SenteraControlsExtern</li> <li>Network 4: SenteraControlsTemse</li> <li>Network 5: SenteraControlsRFID</li> </ul>                                                                                                    | <ul> <li>Wi-Fi</li> <li>Network 1: SenteraControlsTemse</li> <li>Network 2: SenteraControlsExtern</li> <li>Network 3: SenteraControlsExtern</li> <li>Network 4: SenteraControlsTemse</li> <li>Network 5: SenteraControlsRFID</li> </ul> Password:                                                                                                    | <ul> <li>Wi-Fi</li> <li>Network 1: SenteraControlsTemse</li> <li>Network 2: SenteraControlsExtern</li> <li>Network 3: SenteraControlsExtern</li> <li>Network 4: SenteraControlsTemse</li> <li>Network 5: SenteraControlsRFID</li> <li>assword:</li></ul>                                                                                                    |   | Netw                             | ork Co    | nfigura  | ation    |        |       |  |  |  |
| <ul> <li>Network 1: SenteraControlsTemse</li> <li>Network 2: SenteraControlsExtern</li> <li>Network 3: SenteraControlsExtern</li> <li>Network 4: SenteraControlsTemse</li> <li>Network 5: SenteraControlsRFID</li> </ul>                                                                                                    | Network 1: SenteraControlsTemse   Network 2: SenteraControlsExtern   Network 3: SenteraControlsExtern   Network 4: SenteraControlsTemse   Network 5: SenteraControlsRFID   Password:   Save & Restart                                                                                                    | Network 1: SenteraControlsTemse   Network 2: SenteraControlsExtern   Network 3: SenteraControlsExtern   Network 4: SenteraControlsTemse   Network 5: SenteraControlsRFID   assword:   Save & Restart  III                                                                                                    |   | • Wi                             | -Fi       |          |          |        |       |  |  |  |
| <ul> <li>Network 2: SenteraControlsExtern</li> <li>Network 3: SenteraControlsExtern</li> <li>Network 4: SenteraControlsTemse</li> <li>Network 5: SenteraControlsRFID</li> </ul> Password:                                                                                                    | <ul> <li>Network 2: SenteraControlsExtern</li> <li>Network 3: SenteraControlsExtern</li> <li>Network 4: SenteraControlsTemse</li> <li>Network 5: SenteraControlsRFID</li> <li>Password:</li></ul>                                                                                                    | Network 2: SenteraControlsExtern   Network 3: SenteraControlsExtern   Network 4: SenteraControlsTemse   Network 5: SenteraControlsRFID   assword:   Save & Restart  () () () () () () () () () () () () () (                                                                                                    |   | 🗹 Net                            | work 1: S | Sentera  | Controls | sTemse |       |  |  |  |
| <ul> <li>Network 3: SenteraControlsExtern</li> <li>Network 4: SenteraControlsTemse</li> <li>Network 5: SenteraControlsRFID</li> <li>Password:</li> </ul>                                                                                                    | <ul> <li>Network 3: SenteraControlsExtern</li> <li>Network 4: SenteraControlsTemse</li> <li>Network 5: SenteraControlsRFID</li> <li>Password:</li></ul>                                                                                                    | Network 3: SenteraControlsExtern   Network 4: SenteraControlsTemse   Network 5: SenteraControlsRFID   assword:    Save & Restart    Save & Restart      III      III                                                                                                    |   | Network 2: SenteraControlsExtern |           |          |          |        |       |  |  |  |
| <ul> <li>Network 4: SenteraControlsTemse</li> <li>Network 5: SenteraControlsRFID</li> <li>Password:</li> </ul>                                                                                                    | Network 4: SenteraControlsTemse   Network 5: SenteraControlsRFID   Password:   Save & Restart     ♦     ♠     ♠     ●                                                                                                    | Network 4: SenteraControlsTemse   Network 5: SenteraControlsRFID   assword:                                                                                                    |   | Network 3: SenteraControlsExtern |           |          |          |        |       |  |  |  |
| Network 5: SenteraControlsRFID Password:                                                                                                    | Network 5: SenteraControlsRFID   Password:   Save & Restart         ∴   ∴   ∴   ∴                                                                                                    | Network 5: SenteraControlsRFID<br>assword:                                                                                                    |   | 🗆 Net                            | work 4: S | Sentera  | Controls | sTemse |       |  |  |  |
| Password:                                                                                                    | Password:<br>Save & Restart<br>< > ∩ ☆ ⓓ =                                                                                                    | assword:<br>Save & Restart<br>< >                                                                                                    |   | Network 5: SenteraControlsRFID   |           |          |          |        |       |  |  |  |
|                                                                                                    | Save & Restart<br>< >                                                                                                    | Save & Restart<br>< >                                                                                                    |   | Dacew                            | ord       |          |          | 1      |       |  |  |  |
|                                                                                                    | Save & Restart<br><  >                                                                                                    | Save & Restart<br>< >                                                                                                    |   | rassw                            |           |          |          |        |       |  |  |  |
|                                                                                                    | Save & Restart                                                                                                    | Save & Restart<br>< >                                                                                                    |   |                                  |           |          |          |        |       |  |  |  |
|                                                                                                    | < > @ 🕼 🛋                                                                                                    | < > @ ☆ ₫ ⊉<br>Ⅲ □ <                                                                                                    |   | Save &                           | Restart   |          |          |        |       |  |  |  |
| Save & Restart                                                                                                    |                                                                                                    |                                                                                                    |   | <                                | >         |          | £₽       | 4      |       |  |  |  |
| Save & Restart                                                                                                    | III O <                                                                                                    |                                                                                                    |   |                                  | Ш         | C        | D        | <      |       |  |  |  |

## **ABRA SENTERAWEB**

Ahora todo está preparado para configurar su instalación a través de SenteraWeb.

¡Recuerda que se precisa el número de serie de cada producto, que Usted quiere conectar a su instalación!

Siga los siguientes pasos:

- 1. Crea su cuenta en SenteraWeb
- 2. Inicie sesión a través de: https://www.senteraweb.eu/es/Account/Login
- 3. Crea su instalación, introduciendo el número de serie de la puerta de enlace
- 4. Asegúrese de que todos los dispositivos, que desee agregar a su instalación estén alimentados y conectados (a través de Modbus RTU) al canal principal (master) de la puerta de enlace a Internet
- 5. Ahora Usted puede comenzar a agregar los dispositivos subordinados (slave) a la instalación, introduciendo sus números de serie

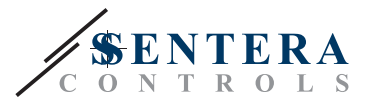

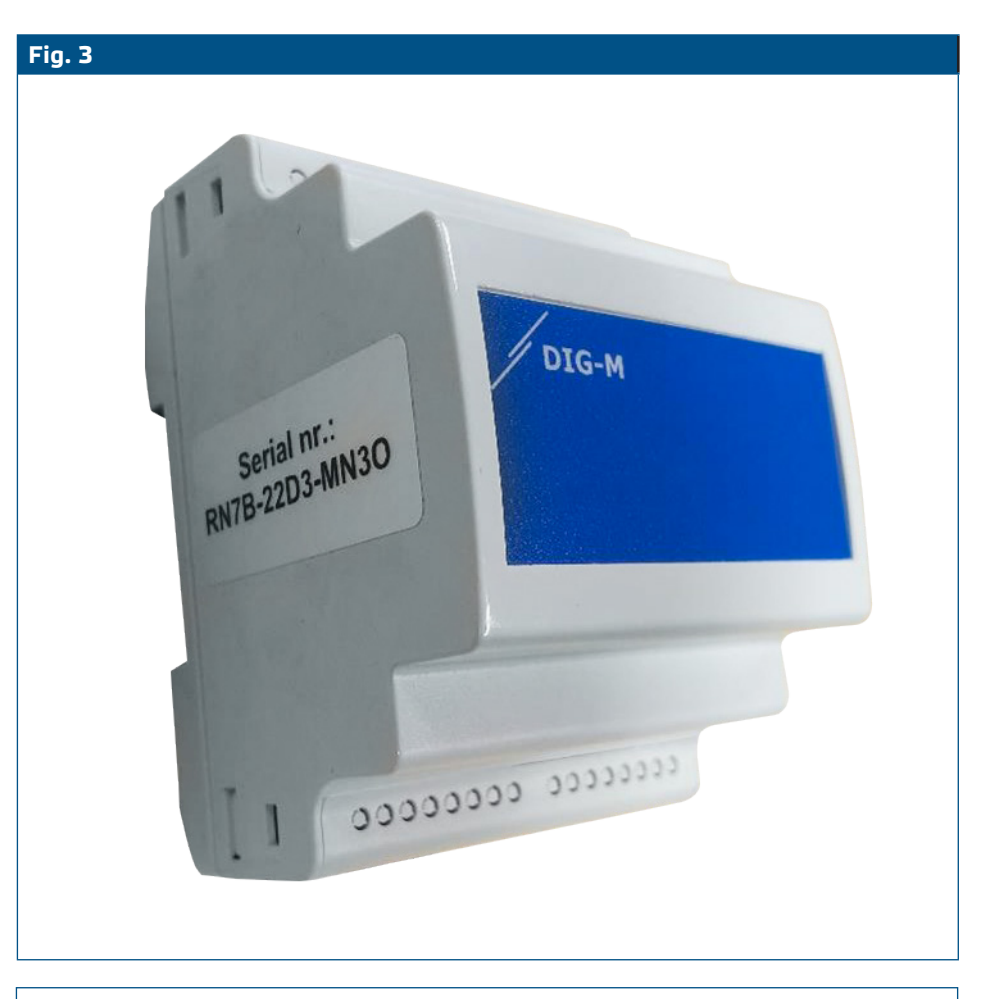

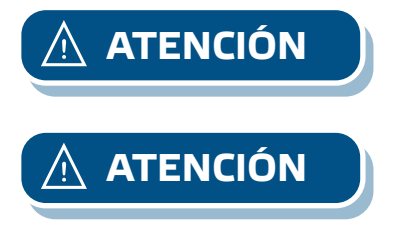

Asegúrese de que los dispositivos, que desee agregar a su instalación en SenteraWeb tengan Modbus ID 1 (ajustes de fábrica).

SenteraWeb asignará una nueva ID de Modbus al dispositivo cuando lo agregue a su instalación, y lo volverá a poner en 1 cuando Usted retire el dispositivo de su instalación.